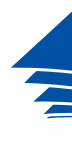

**Coimisiún na Scrúduithe Stáit** *State Examinations Commission* 

Playing MP3 files using PowerPoint and Zoom Meetings

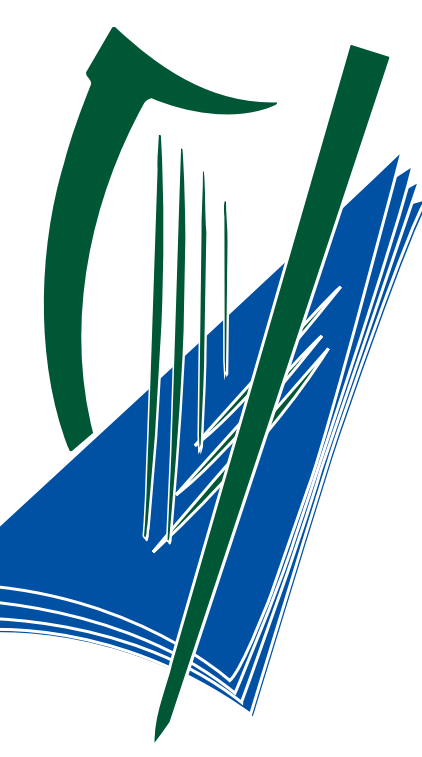

| AutoSave 💽 🖯 🖓 🖓 🕈 🗣                                                                                                    |                                                         | Presentation1 - PowerPoint | 1                                 | Tricia Goss           | - <u>-</u> - x       |
|----------------------------------------------------------------------------------------------------|---------------------------------------------------------|----------------------------|-----------------------------------|-----------------------|----------------------|
| File Home Insert Draw Design Transitions Animati                                                                                                    | ons Slide Show Review View Help 🔎 Tell me               | what you want to do        |                                   |                       | 암 Share 🛛 🖓 Comments |
| Image: Copy +   Image: Copy +     Paste   Image: Copy +     Image: Copy +   Image: Copy +     Paste   Image: Copy +     Image: Copy +   Image: Copy +     Image: Copy + <td< td=""><td><math display="block"> \begin{array}{c c c c c c c c c c c c c c c c c c c </math></td><td>Art +</td><td>✓ Find   ↓ Replace ▼   ↓ Select ▼</td><td></td><td></td></td<> | $ \begin{array}{c c c c c c c c c c c c c c c c c c c $ | Art +                      | ✓ Find   ↓ Replace ▼   ↓ Select ▼ |                       |                      |
| Clipboard 🕞 Slides Font                                                                                                    | ra Paragraph                                            | ra Drawing ra              | Editing Voice                     |                       |                      |
|                                                                                                    |                                                         |                            |                                   |                       |                      |
|                                                                                                    |                                                         |                            |                                   |                       |                      |
|                                                                                                    |                                                         |                            |                                   |                       |                      |
| Audio                                                                                                    | charing fro                                             | m DoworD                   | nint t                            | $\sim 700$ m          |                      |
| Auuio                                                                                                    | Sharing IIC                                             |                            |                                   |                       |                      |
|                                                                                                    |                                                         |                            |                                   |                       |                      |
|                                                                                                    |                                                         |                            |                                   |                       |                      |
|                                                                                                    |                                                         |                            |                                   |                       |                      |
|                                                                                                    |                                                         |                            |                                   |                       |                      |
|                                                                                                    |                                                         |                            |                                   |                       |                      |
| Jpen your                                                                                                    | Ігаск 1 🕨                                               | <b>∢</b> I I► 0:00.00      | <b>()</b>                         |                       |                      |
|                                                                                                    |                                                         |                            |                                   |                       |                      |
| owerpoint                                                                                                    |                                                         | di ib                      | 4.1)                              |                       |                      |
|                                                                                                    |                                                         | ◄ ► 0:00.00                | <b>■</b> 10                       |                       |                      |
|                                                                                                    |                                                         |                            |                                   |                       |                      |
|                                                                                                    |                                                         |                            |                                   |                       |                      |
|                                                                                                    | Irack 3                                                 | <b>∢</b> I I► 0:00.00      | <b>●</b> •))                      |                       |                      |
|                                                                                                    |                                                         |                            |                                   |                       |                      |
|                                                                                                    |                                                         |                            |                                   |                       |                      |
|                                                                                                    |                                                         |                            |                                   |                       |                      |
|                                                                                                    |                                                         |                            |                                   |                       |                      |
| Slide 1 of 1                                                                                                    |                                                         |                            |                                   | ≜ Notes III 88 181 17 | - + 114%             |

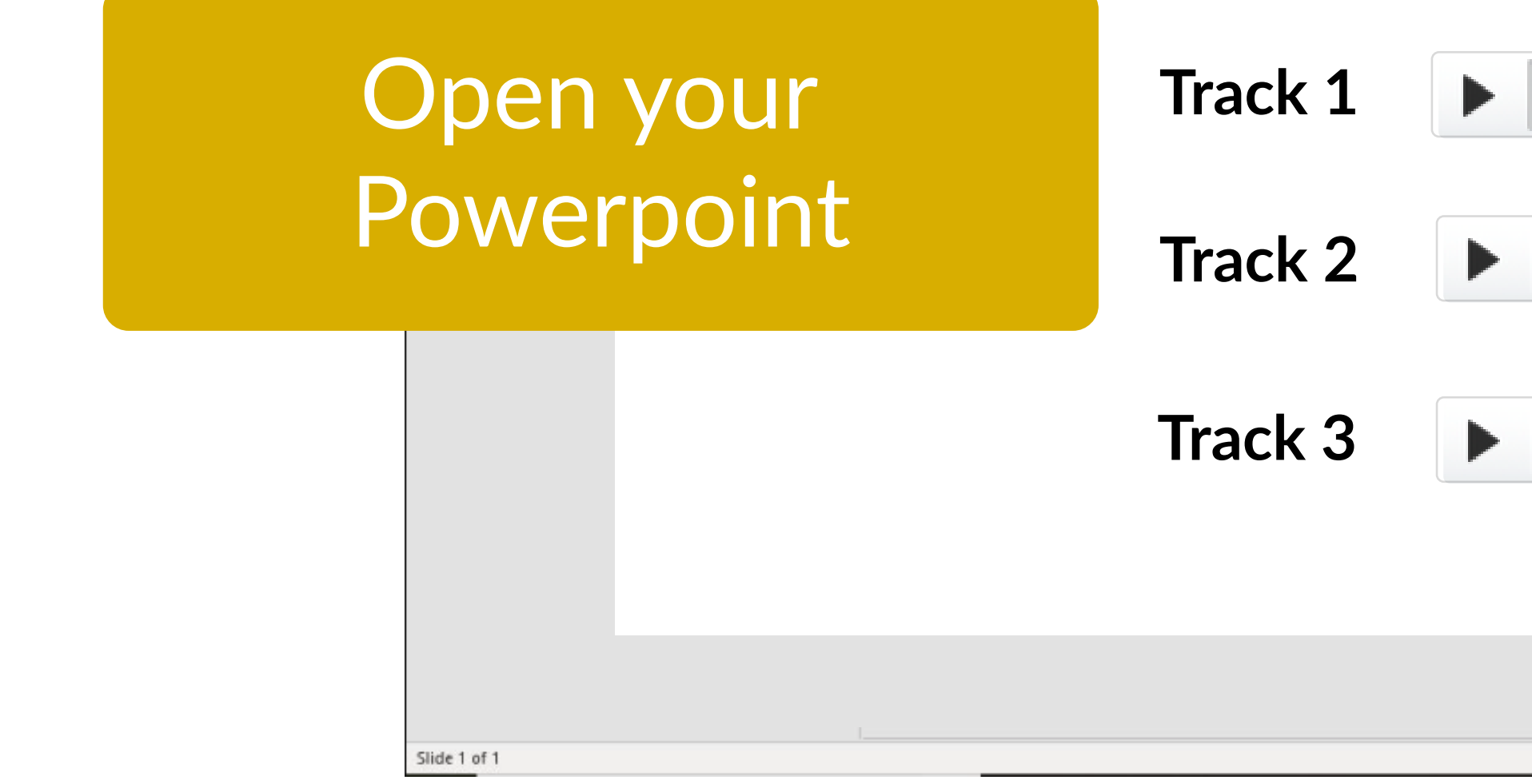

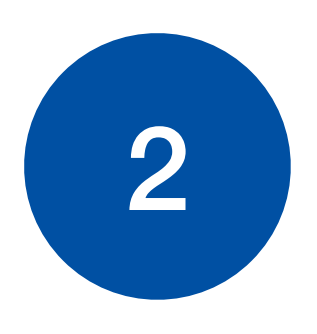

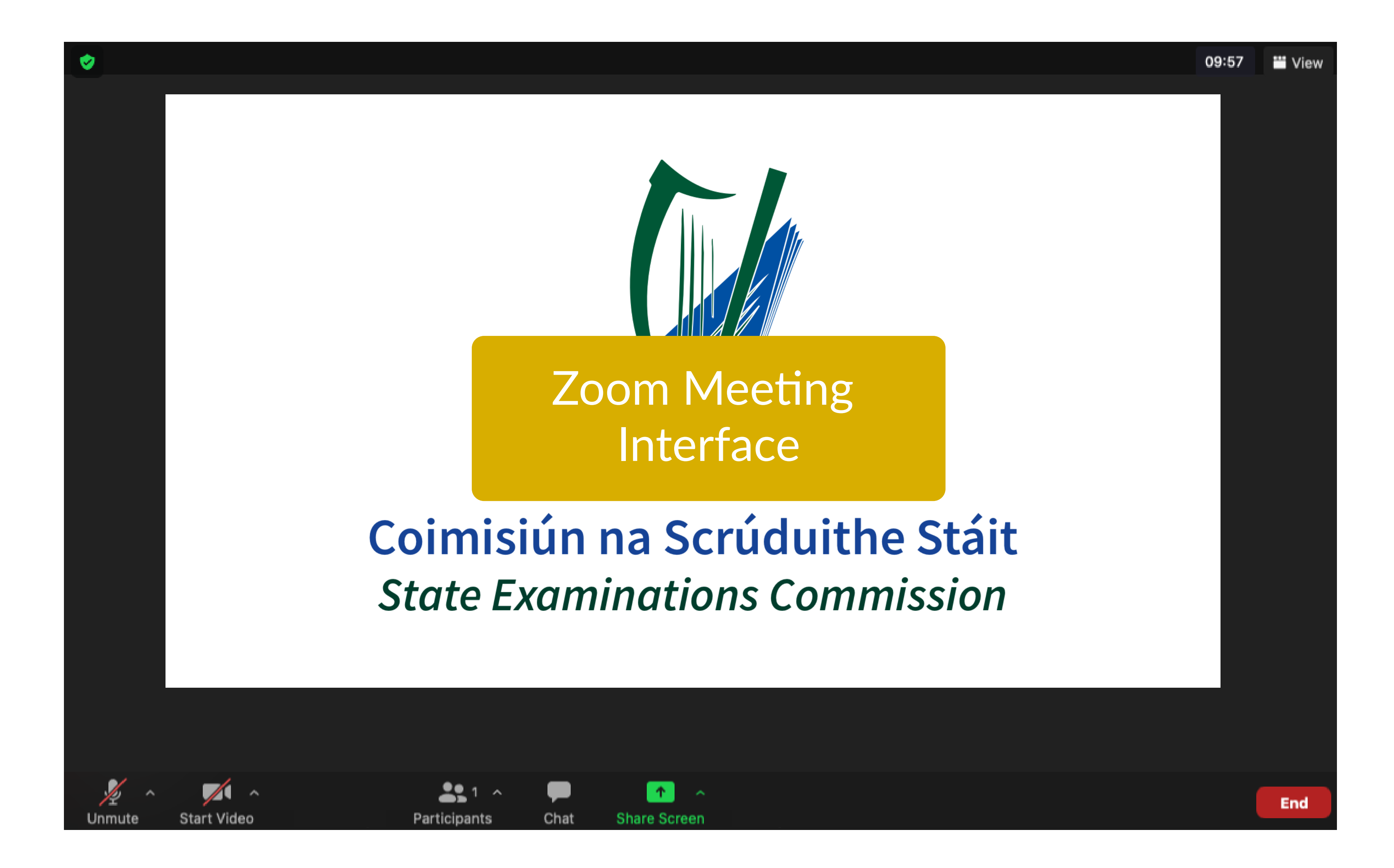

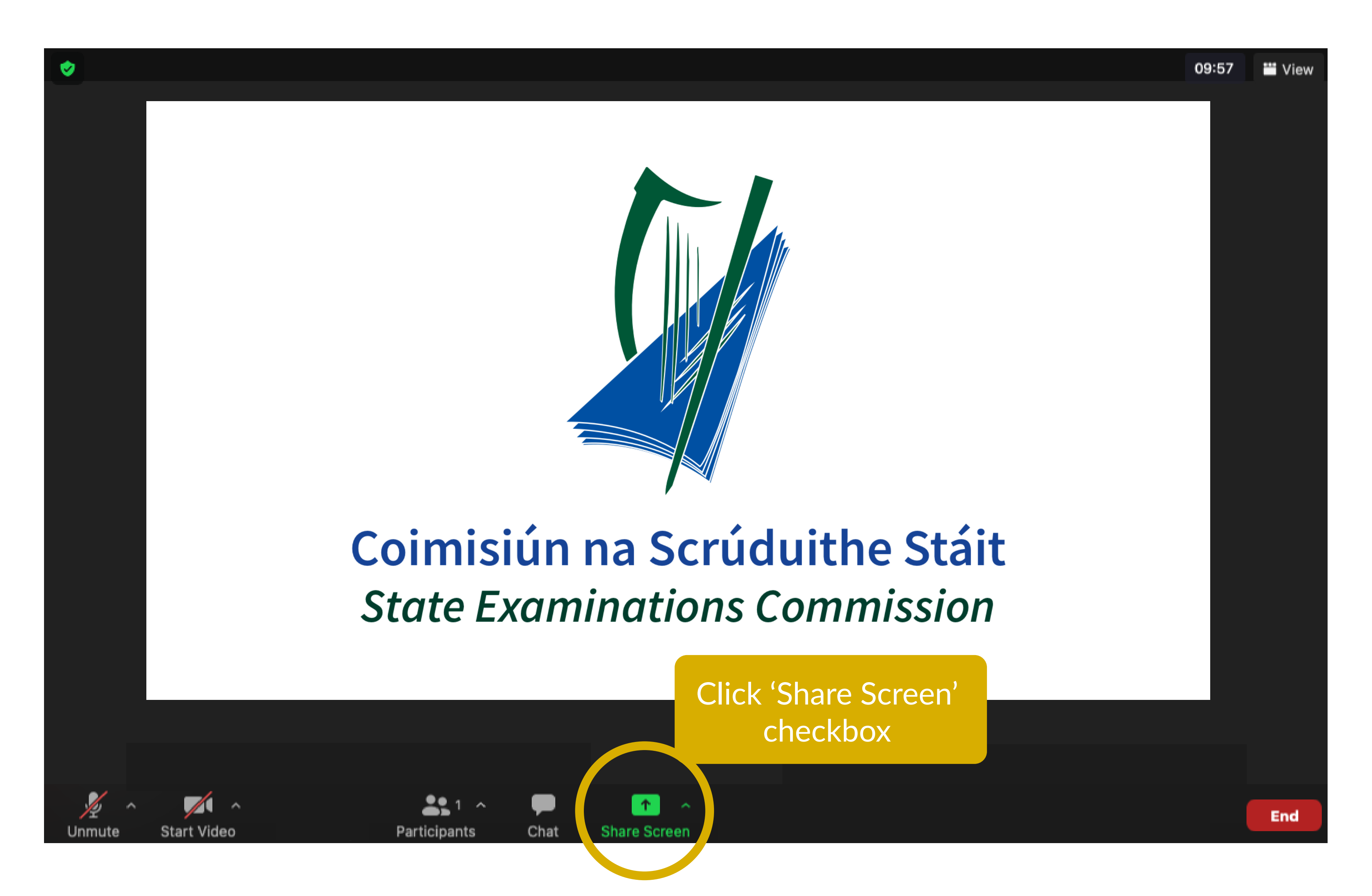

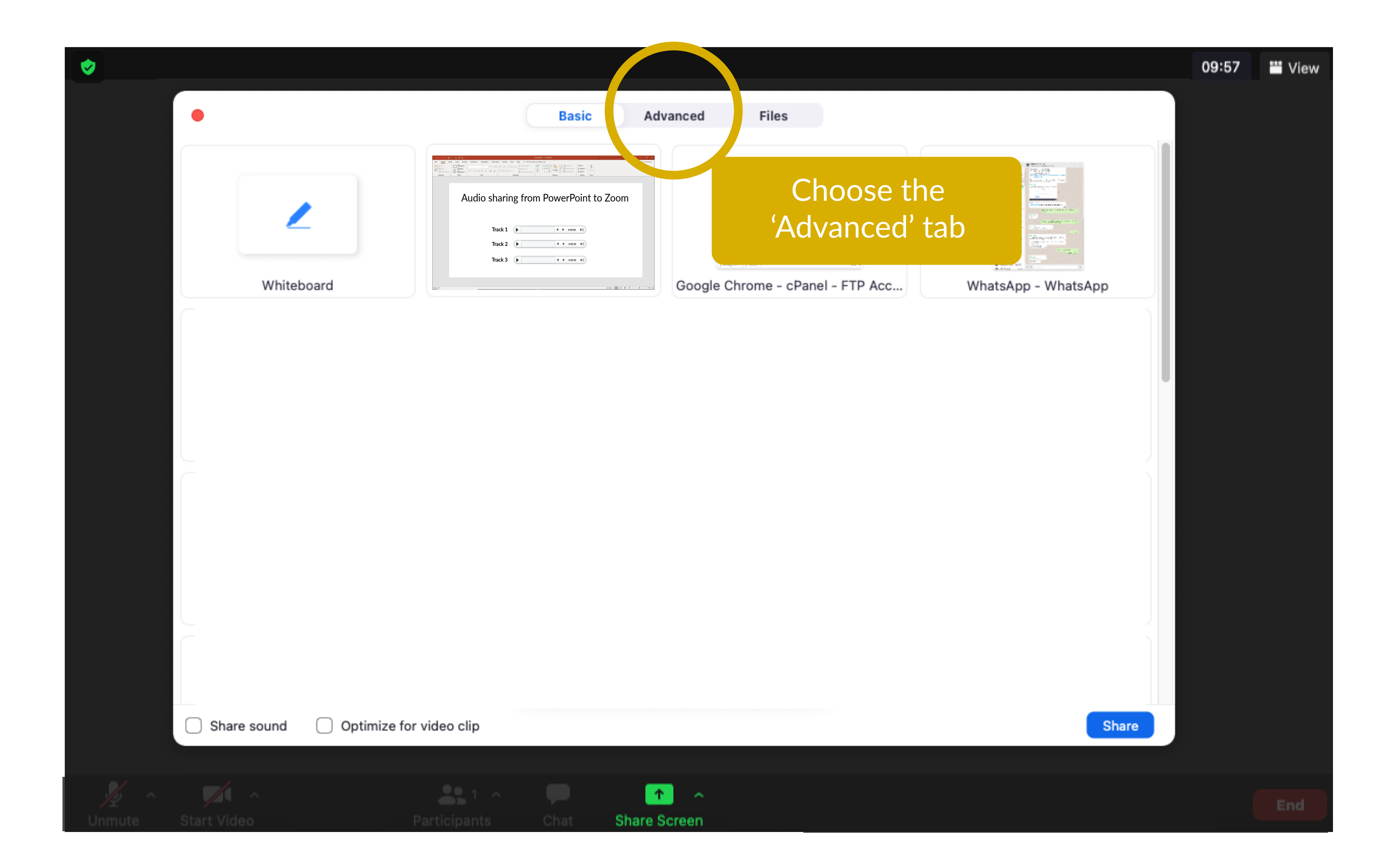

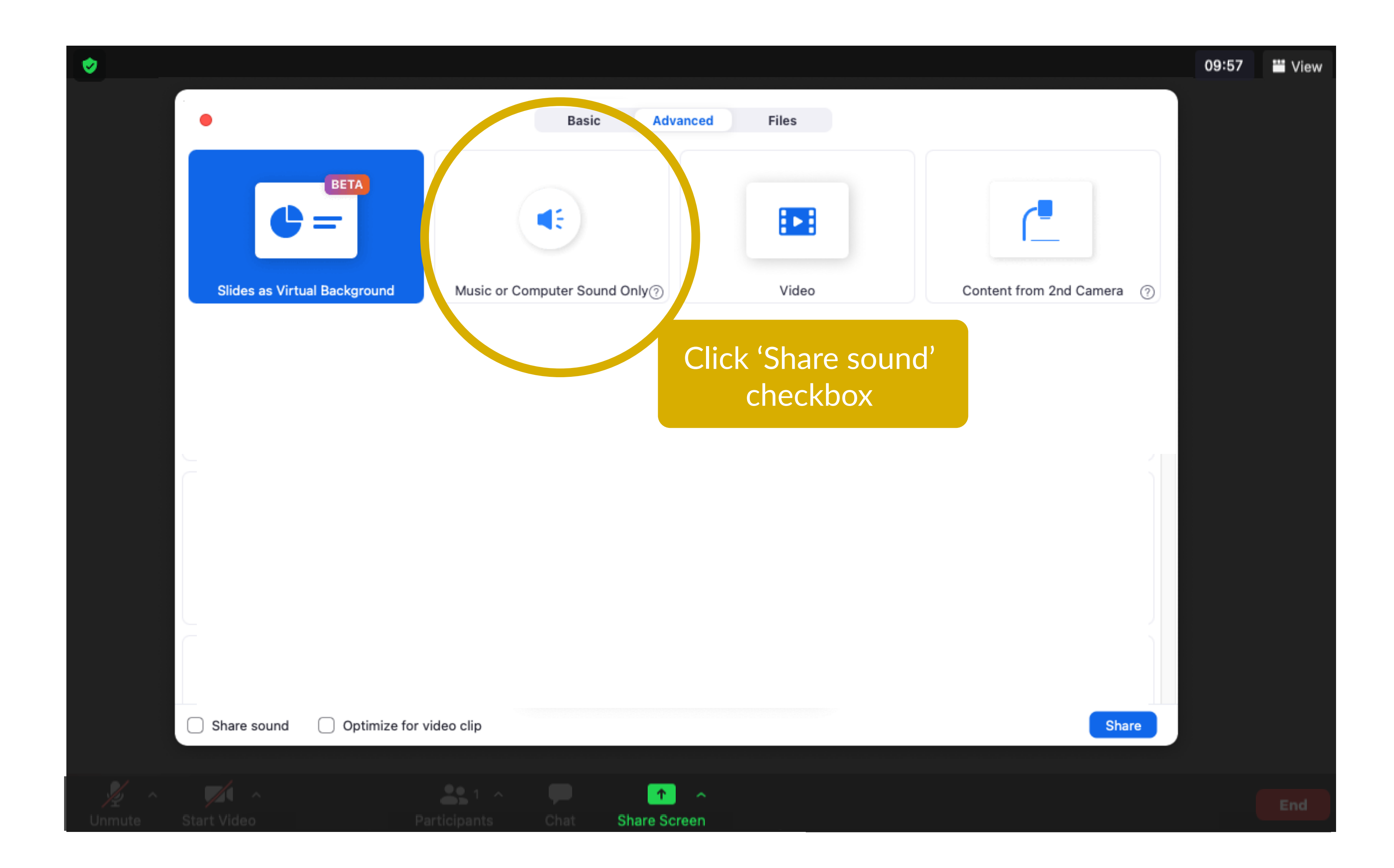

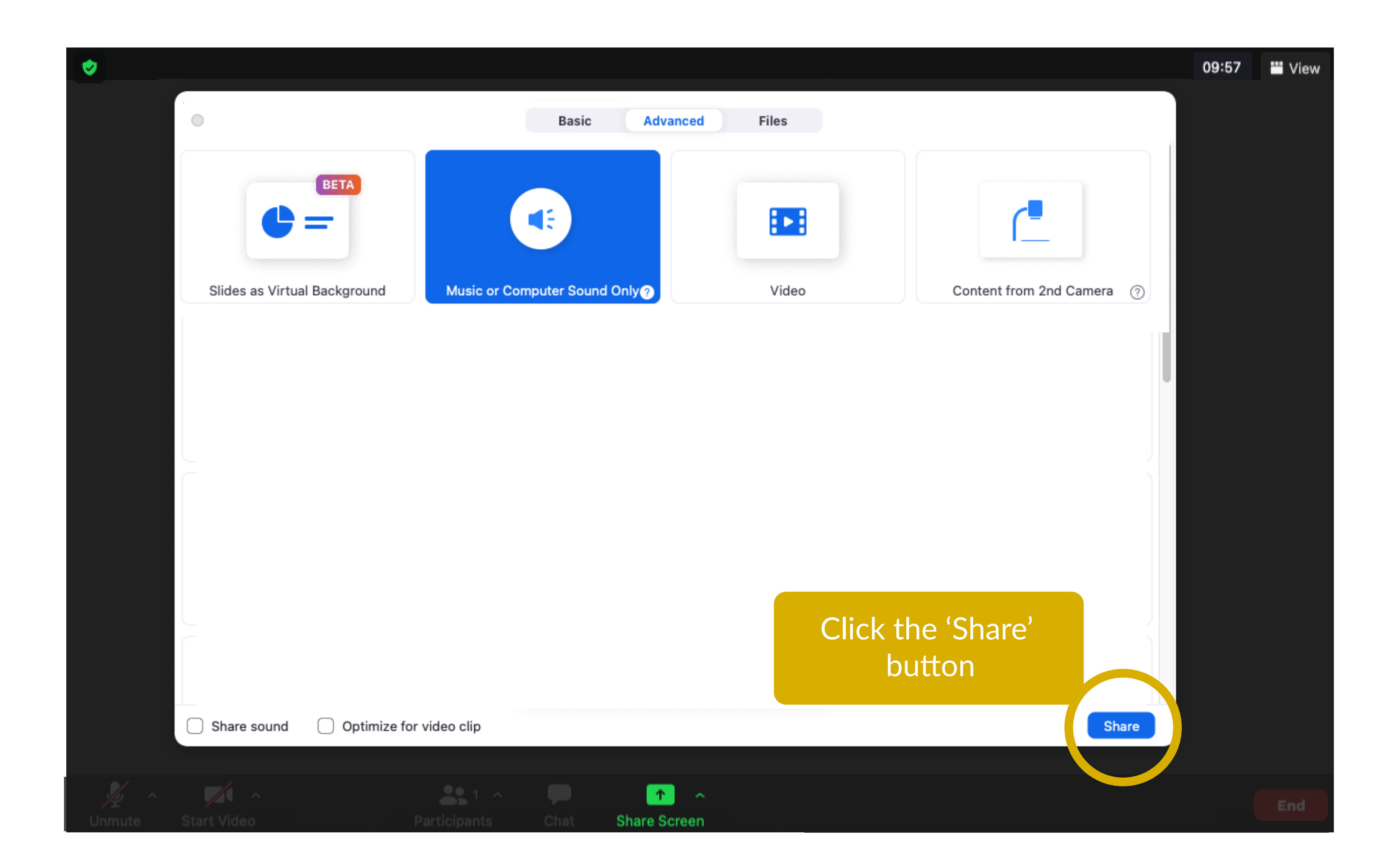

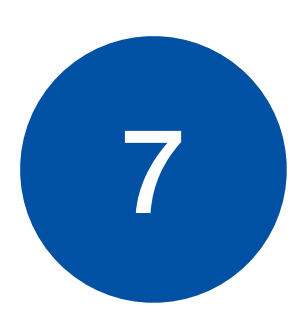

| 7 | AutoSave 💽 🖯 🖓 🖞 🖁 * 🔹                                                                                                    |
|---|----------------------------------------------------------------------------------------------------|
|   | File   Home   Insert   Draw   Design   Transitions   Animations   Slide Show   Review   View   Help   O   Tell me what     Image: Copy +   Image: Copy + |
|   |                                                                                                    |
|   | Audio sharing from                                                                                                    |
|   | Return to Powerpoint<br>and play your mp3.                                                                                                    |
|   | Track 1                                                                                                    |
|   | Track 2                                                                                                    |
|   | Track 3                                                                                                    |
|   |                                                                                                    |
|   | Slide 1 of 1                                                                                                    |

| Presentation1 - PowerPoint                                                                                                    | Tricia Goss 🖭 — 🗇            | _/×    |
|----------------------------------------------------------------------------------------------------|------------------------------|--------|
| Arrange<br>G<br>Drawing<br>California<br>California<br>Californ | Com<br>Dictate<br>*<br>Voice | iments |
|                                                                                                    |                              |        |
| m PowerPoin                                                                                                    | nt to Zoom                   |        |
|                                                                                                    |                              |        |
| ◄ ► 0:00.00 ◀·))                                                                                                    |                              |        |
| <b>◀ ► 0:00.00 ◀</b> →)                                                                                                    |                              |        |
|                                                                                                    |                              |        |
| ◄ ► 0:00.00 <                                                                                                    |                              |        |
|                                                                                                    |                              |        |
|                                                                                                    |                              |        |
|                                                                                                    | ● Notes 回 맘 單 🖵 +            | 114%   |